# HƯỚNG DẫN ĐĂNG KÝ VÀ THANH TOÁN ONLINE CHO HỌC VIÊN

Bước 1: Đăng ký tài khoản

Bước 2: Đăng ký lớp học

Bước 3: Nộp hồ sơ

Bước 4: Thanh toán online

# 1. Quy trình Đăng ký tài khoản

#### 1.1. Đăng ký tài khoản

Trước khi đăng ký lớp học, học viên cần có tài khoản để thực hiện các thao tác.

#### Các bước thực hiện:

Bước 1: Sau khi truy cập vào cổng đăng ký <u>https://ctpc.hpmu.edu.vn/</u>, học viên nhấn vào nút "Đăng ký"

|                            | ƯỜNG ĐẠI HỌC Y DƯỢC HẢI PHÒNG<br>TÂM HỢP TÁC VÀ PHÁT TRIỂN ĐÀO T       | TẠO TING THI TING THE TING THE | Ali viet Q V Long v / Dang note<br>Hoc Y Durge HAT PHONG<br>TÁC VÀ PHÁT TRIỂN ĐÀO TẠO<br>N SINH<br>D TẠO NGÂN HẠN<br>Q QQQA<br>V NGAY |  |
|----------------------------|------------------------------------------------------------------------|----------------------------------------------------------------------------------------------------|----------------------------------------------------------------------------------------------------|--|
| Đảng ký nh<br>Đào tạo<br>< | hu cầu khóa học<br>liên tục cấp chứng<br>chi CDNN viên chức ngành y tế | Dào tạo bổ sung cho Cừ<br>nhân Y khoa nước ngoài                                                                                                    | Tuyến sinh các khoả đào tạo<br>chuyên khoa cơ bản                                                                                     |  |

# Bước 2: Nhập thông tin học viên

| Trang chủ / Đảng kỳ học viên                                                                                              |                                                              |                                                          |                    |   |
|----------------------------------------------------------------------------------------------------|--------------------------------------------------------------|----------------------------------------------------------|--------------------|---|
|                                                                                                    |                                                              |                                                          |                    |   |
|                                                                                                    |                                                              |                                                          | 2                  |   |
| Để tiếp tục đăng ký Khóa học/ Kỳ th                                                                                       | i, vui lòng Đăng ký tải khoản và nhập chính xác đầy đủ thông | ı tin bên dưới:                                          |                    |   |
|                                                                                                    | Đăng ký                                                      | học viên                                                 |                    |   |
|                                                                                                    |                                                              | Họ đệm <sup>(*)</sup>                                    | Tên <sup>(*)</sup> |   |
|                                                                                                    |                                                              | Trần Huỳnh                                               | Thái               |   |
|                                                                                                    |                                                              | Giới tính                                                | Ngây sinh (*)      |   |
|                                                                                                    |                                                              | 🖲 Nam 🗍 Nữ                                               | 02/10/2003         | 8 |
| Số CMND/CCCD/Hộ chiếu <sup>(7)</sup>                                                                                      | Ngày cấp <sup>(1)</sup>                                      | Nơi sinh (Tinh/ thành phố) "                             | Quốc tịch          |   |
| 328094351                                                                                                    | 30/10/2023                                                   | Thành phố Hồ Chí Minh                                    | V Chon             |   |
|                                                                                                    |                                                              | Tôn giáo                                                 |                    |   |
| Dân tộc                                                                                                    |                                                              |                                                          |                    |   |
| Dân tộc<br>Chọn                                                                                                    |                                                              |                                                          |                    |   |
| Dân tộc<br>Chọn<br>Số điện thoại (Ưu tiên số điện thoại có sử r                                                           | ن من من من من من من من من من من من من من                     | Email (*)                                                |                    |   |
| Dân tộc<br>Chọn<br>Số điện thoại (Ưu tiên số điện thoại có sử o<br>0847382075                                             | v<br>Ayng Zaloj 17                                           | Email "<br>corawam675@rinseart.com                       |                    |   |
| Dân tộc<br>Chọn<br>là điện thoại ( <i>Vu tiên số điện thoại có sử c</i><br>0647382075<br>tính đó chuyện môn <sup>19</sup> | v                                                            | Email (*)<br>corawam675@rinsearL.com<br>Chuyén ngjah (*) |                    |   |

Bước 3: Nhấn "Đăng ký"

| Địa chỉ liên lạc         |                                                    |   |
|--------------------------|----------------------------------------------------|---|
| Tinh/TP (*)              | Quận/Huyện <sup>(*)</sup>                          |   |
| Lai Châu                 | Huyện Phong Thổ                                    |   |
| Phường/Xã "              | Số nhà, tên đường <sup>(*)</sup>                   |   |
| Xă Si Lở Lâu             |                                                    |   |
| Địa chỉ thường trú       |                                                    |   |
| Tinh/TP (')              | Quận/Huyện 🕅                                       |   |
| Cao Bảng                 | Huyện Hà Quảng                                     |   |
| Phường/Xã <sup>(1)</sup> | Số nhà, tên đường <sup>(*)</sup>                   |   |
| Xã Ngọc Động             | 87447                                              |   |
| Đối tượng 🗥              |                                                    |   |
| Là đối tượng khác        |                                                    |   |
|                          | Tõi xin cam doan những thông tin trên đúng sự thật |   |
|                          | pscr C p S C f                                     |   |
|                          |                                                    |   |
|                          |                                                    |   |
|                          |                                                    | • |
|                          |                                                    |   |

**Bước 4:** Kiểm tra mail kích hoạt tài khoản, nhấn vào link <u>tai đây</u> trong mail để tiến hành kích hoạt

| HT Hệ Thống<br>dknh1@hpmu.edu.vn                                                                                                    | Ngày:<br>30-09-2024 09:12:41 |
|----------------------------------------------------------------------------------------------------|------------------------------|
| Tiêu đề: KÍCH HOẠT TÀI KHOĂN                                                                                                    |                              |
|                                                                                                    |                              |
| <i>Chúc mừng bạn đã đăng ký tài khoản thành công tại website Đào tạo ngắn hạ</i><br>Email: corawam675@rinseart.com<br><i>Vui lòng click vào link này để kích hoạt tài khoản tại đây.</i><br>Trân trọng ! | n - liên tục                 |
|                                                                                                    |                              |

**Bước 5:** Sau khi kích hoạt thành công, học viên sẽ quay về trang chủ để tiến hành đăng nhập bằng tài khoản được cung cấp

| Kích hoạt Email thành công!                                                                                                    |
|----------------------------------------------------------------------------------------------------|
| nông bạn <b>Bùi Bích Phương</b> đã <u>kích hoạt tải khoản thành công</u> , vui lòng truy cập vào email đế nhận thông tin tải khoản dăng nhập<br>Chức bạn thành công và hẹn gặp lợi bạn tại Trung tâm Dịch vụ và Đào tạo theo nhụ cầu vậ hội - Trưởng Đại học Y Dược Côn Ti<br>Quay về trang chú |

## 1.2. Đăng nhập tài khoản

Học viên đăng nhập tài khoản để thực hiện các chức năng trên cổng đăng ký, sau khi kích hoạt tài khoản, học viên kiểm tra mail để nhận thông tin đăng nhập. Tài khoản đăng nhập sẽ chính là CCCD/ CMND/ Hộ chiếu của học viên.

| HT                                                             | Hệ Thống<br>dknh1@hpmu.edu.vn                                                                                                    | Ngày:<br>30-09-2024 09:41:36 |
|----------------------------------------------------------------|----------------------------------------------------------------------------------------------------|------------------------------|
| Tiêu đề:                                                       | THÔNG TIN TÀI KHOẢN                                                                                                    |                              |
| Xin c<br>Chúc r<br>- <i>Tên c</i><br>- <i>Mật l</i><br>Trân tr | chào, Trần Huỳnh Thái<br>nừng tài khoản của bạn đã kích hoạt thành công tại website Đào tạo ngắn hạn<br>tăng nhập: 037892019<br>khấu: 03f7b0<br>ợọng ! | - liên tục.                  |

## Các bước thực hiện:

Bước 1: Học viên chọn "Đăng nhập"

| TRƯỜNG ĐẠI HỘ<br>TRUNG TÂM HỘP TÁO  | C Y ĐƯỢC HẢI PHÒNG<br>C VÀ PHÁT TRIỂN ĐÀO TẠ           | O Trang chủ Tin tức                                   | Bải việt Q. 🐺 Đảng kỳ / Cảng nh                                                               |  |
|-------------------------------------|--------------------------------------------------------|-------------------------------------------------------|-----------------------------------------------------------------------------------------------|--|
|                                     | C                                                      |                                                       | AT HOC Y DƯỢC HẢI PHÒNG<br>pp tác và Phát triển bảo tạo<br>N SINH<br>O Tạo Ngân Hạn<br>1 2024 |  |
| Dang ký như cầu khóa học            |                                                        | ĐĂNG                                                  | KÝ NGAY                                                                                       |  |
| Đào tạo liên tục cấp chứng<br>< chỉ | Bối dưỡng theo tiêu chuẩn<br>CDNN viên chức ngành y tế | 2<br>Đào tạo bổ sung cho Cử<br>nhân Y khoa nước ngoài | Tuyến sinh các khoả đào tạo<br>chuyện khoa cơ bản                                             |  |

- Bước 2: Nhập tài khoản và mật khẩu

| Đăng nhập                    |  |
|------------------------------|--|
| ≗ 037892019<br>Mật khẩu<br>⊉ |  |
| Đăng nhập<br>Quân một khẩu   |  |
|                              |  |

Bước 3: Nhấn "Đăng nhập"

| Đăng nhập          |  |
|--------------------|--|
| Tên đăng nhập      |  |
| <b>8</b> 037892019 |  |
| Mật khẩu           |  |
| û                  |  |
| Đãng nhập          |  |
| Quên một khẩu      |  |
|                    |  |
|                    |  |
|                    |  |

Sau khi đăng nhập thành công, học viên có thể thực hiện các chức năng của hệ thống cổng đăng ký

| τιντόνια σαλ τος ν ουίας τάλ πούοιο<br>τουίας τάλι τορά τος ν ουίας τάλ πούοιο<br>το το το το το το το το το το το το το τ | 6                          | Trang chủ Tin tức     | Bài viết                            | Q .                                     | 🚺 Trần Huỳnh Thái 🤸 |   |
|----------------------------------------------------------------------------------------------------|----------------------------|-----------------------|-------------------------------------|-----------------------------------------|---------------------|---|
|                                                                                                    |                            |                       | TRƯỜNG ĐẠI HỌC<br>TRUNG TÂM HỌP TÁC | : Y DƯỢC HẢI PHÒNG<br>VÀ PHÁT TRIẾN ĐÀO | TAO                 |   |
|                                                                                                    |                            | CARK                  | TUYÊN                               |                                         |                     |   |
|                                                                                                    | 15                         | GAGIN                 |                                     |                                         |                     | 6 |
| 1 V                                                                                                    | 152                        |                       | NLADU C                             |                                         |                     |   |
|                                                                                                    |                            |                       | ĐANG KY                             | NGAY                                    |                     |   |
| Đăng ký nhu cầu l                                                                                                    | chóa học                   |                       |                                     |                                         |                     |   |
| Thữa - Ki                                                                                                    | ểm tra Thữa - Kiểi<br>đ    | m tra quy ước<br>liếm | Riểm thứ mẫu bảng điểm<br>chuẩn     | Kiểm thử bảng đ<br>học phã              | iém nhiều<br>n >    |   |
| Hướng dẫn đảng k                                                                                                    | ý > Hướng dẫn thanh toán > |                       |                                     |                                         |                     |   |
|                                                                                                    | Danh                       | sách các l            | ớn đạng mở                          |                                         |                     |   |

# 1.3. Đổi mật khẩu

Học viên sử dụng chức năng này để thay đổi mật khẩu (nếu cần)

## Các bước thực hiện:

- 0 TRƯỜNG ĐẠI HỌC Ý ĐƯỢC HẢI PHÒNG TRUNG TÂM HỌP TÁC VÀ PHÁT TRIÊN ĐÀO TẠO Trang chủ Tin tức Q Trần Huỳnh Thái 🧄 TƯỜNG ĐẠI HỌC Y DƯỢC HÀI PHÒNG 3 TÂM HỌP TÁC VÀ PHÁT TRIỀN ĐÀO TẠO CACKHOADA **NGĂNHAN** 6 **A** 20 ľà. ĐĂNG KÝ NGAY Ø ing điểm nhiệt Mẫu bảng điểm không có học phần Hội nghị, hội thảo Mẫu bảng điểm ngắn hạ học phần dăng ký > Danh sách các lớn đang mở
- Bước 1: Tại menu Thông tin học viên, chọn "Đổi mật khẩu"

 Bước 2: Nhập thông tin mật khẩu hiện tại và mật khẩu mới muốn thay đổi, sau đó nhấn "Cập nhật"

| 💄 Thông tin cá nhân       | Đổi mật khẩu                          |          |
|---------------------------|---------------------------------------|----------|
| 🛱 Đối mật khẩu            | Mật khẩu hiện tại 🗥                   |          |
| -                         | Mật khẩu mới <sup>(*)</sup>           |          |
| 📕 Khóa học của tôi        | Xác nhận mật khẩu mới ( <sup>1)</sup> |          |
| 📕 Khóa học chờ thanh toán |                                       | Cập nhật |
| 📕 Phiếu thu tổng hợp      |                                       |          |
|                           |                                       |          |

| TRUCTURE BAS HOCY DUTIES HAS<br>TRUME TAM HOCY DUTIES HAS<br>TRUME TAM HOCY TO THE                                         | nuòna Trang chủ                                                                 | Tin tức Bải viết                            | Q 🐂 🔇 Trần Huy              | nh (tười Xhông báo<br>Cập nhật mật khẩu thành công |
|----------------------------------------------------------------------------------------------------|---------------------------------------------------------------------------------|---------------------------------------------|-----------------------------|----------------------------------------------------|
| Trang chủ / Cập nhật thông tin cả nhân                                                                                     |                                                                                 |                                             |                             |                                                    |
| Thông tin cả nhân Đối mật khẩu                                                                                             | Đối mật khẩu<br>Mặt khẩu hiện tại <sup>(1)</sup><br>Mặt khẩu mới <sup>(1)</sup> | Nhập một khẩu hiện tại<br>Nhập một khẩu mới |                             | •                                                  |
| <ul> <li>Khóa học chở thanh toán</li> <li>Khóa học chở thanh toán</li> <li>Phiếu thu tổng hợp</li> <li>Lịch học</li> </ul> | Xác nhận mặt khẩu mới ""                                                        | Xic nhận mặt khẩu                           |                             | Cip nhit                                           |
|                                                                                                    |                                                                                 |                                             |                             |                                                    |
|                                                                                                    | Liên hệ                                                                         | Th                                          | ông tin Đào tạo - Bôi dưỡng |                                                    |

Hệ thống sẽ thông báo cập nhật mật khẩu thành công, học viên sẽ sử dụng mật khẩu mới cho phiên đăng nhập tiếp theo

# 1.4. Chỉnh sửa thông tin cá nhân

Học viên thực hiện cập nhật chỉnh sửa thông tin cá nhân (khi cần bổ sung thông tin hoặc có sai sót ở thông tin cần chỉnh sửa)

## Các bước thực hiện:

- Bước 1: Học viên chọn mục "Thông tin cá nhân"

|                                              | TRUČING GAT HOC V DUDC HÁT PHÔNG<br>TRUNG TÂM HỌP TÁC VÀ PHÁT TRIÊN ĐẢO TẠO                                                                    | Trang chủ Tin tứ                                              | ic Bài viết                     | Q W                                 | 🜖 Trần Huỳnh Thái 🔺                                                                         | î |
|----------------------------------------------|----------------------------------------------------------------------------------------------------|---------------------------------------------------------------|---------------------------------|-------------------------------------|---------------------------------------------------------------------------------------------|---|
|                                              | TRUCTURE DAT HOU VO<br>TRUME TAM HOP VAC VA<br>TOURISE TAM HOP VAC VA<br>TOURISE AN HOP VAC VA<br>CONTRACTOR<br>ACCENTION OF VAC<br>DANG KÝ NG | WOC HAI PHÒNG<br>HAT TRIÊN BÀO TẠO<br>CONGÂN HẠ<br>OQQA<br>AY |                                 |                                     | Tân Huộnh Thấi<br>Thờng tin cả nhân A<br>Đố mặt thấu ô<br>Hồa học của tối lệ<br>Đăng xuật P |   |
| https://denokviteh.asonc.com.w/arolle/infe   | Dáng ký như cầu khóa học<br>Thữa - Kiếm tra<br>Hướng dân đáng ky > Hướng dân                                                                   | Thữa - Kiếm tra quy ước<br>điểm<br>thanh toán >               | Kiếm thừ mẫu bảng điểm<br>chuẩn | Kiếm thử bảng điểm nhiê<br>học phần | u >>                                                                                        |   |
| https://dangkydtnh.ascvn.com.vn/profile/info |                                                                                                    | Danh sách các                                                 | lớn đang mở                     |                                     |                                                                                             |   |

- Bước 2: Chọn "Chỉnh sửa"

| TRUČING BAL HOC V DUDO HÁL PO<br>TRUMO TÁM HOP TÁC VÁ PHÁT TRIĚN | NDNG<br>ĐÃO TẠO                 | Trang chủ                      | Fin tức Bải viết                | Q | (1) Trần Huỳnh Thái |
|------------------------------------------------------------------|---------------------------------|--------------------------------|---------------------------------|---|---------------------|
| Trang chủ / Cập nhật thông tin cá nhân                           |                                 |                                |                                 |   | 2                   |
| 👗 Thông tin cá nhân                                              | Thông tin cá nhân               |                                |                                 |   | Z Chinh sia         |
| 🔒 Đối mật khẩu                                                   |                                 | Họ và tên                      | Trần Huỳnh Thái                 |   |                     |
| 📕 Khóa học của tôi                                               |                                 | Giới tính                      | Nam                             |   |                     |
| Khóa học chờ thanh toán                                          |                                 | Ngày sinh                      | 03/10/2001                      |   |                     |
|                                                                  | Số CMND/CCCD/Hộ chiếu           | 037892019                      | Ngày cấp 25/09/2024             |   | R                   |
| Phiếu thu tổng hợp                                               | Nơi sinh                        | Thành phố Hồ Chí Minh          |                                 |   |                     |
| III Lịch học                                                     | Quốc tịch                       |                                |                                 |   |                     |
|                                                                  | Dân tộc                         |                                |                                 |   |                     |
|                                                                  | Tôn giáo                        |                                |                                 |   |                     |
|                                                                  | Số điện thoại (Có sử dụng Zalo) | 0387829123                     |                                 |   |                     |
|                                                                  | Email                           | yotexip672@sgatra.com          |                                 |   |                     |
|                                                                  | Trình độ chuyên môn             | Bác sĩ chuyên khoa             |                                 |   |                     |
|                                                                  | Chuyên ngành                    | Gây mê hồi sức                 |                                 |   |                     |
|                                                                  | Địa chỉ liên lạc                | 243 , Xã Ka Lãng , Huyện Mườn  | ŋ Tê , Lai Châu                 |   |                     |
|                                                                  | Địa chỉ thường trú              | 32 , Phường Thượng Lý , Quận H | tồng Bàng , Thành phố Hải Phòng |   |                     |
|                                                                  | Đối tượng                       | Là đối tượng khác (Mã: )       |                                 |   |                     |

 Bước 3: Sau khi thực hiện chỉnh sửa các thông tin mong muốn, chọn "Cập nhật" để lưu lại thông tin

| Kinh V                                                            | Không $\lor$                     |   |
|-------------------------------------------------------------------|----------------------------------|---|
| Số điện thoại (Có sử dụng Zalo)                                   | Email (*)                        |   |
| 0938234823                                                        | vegof51382@otemdi.com            |   |
| Vuất hóa đơn cơ quan công tác (Vui lòng nhập đầy đủ và chính xác) |                                  |   |
| Địa chỉ liên lạc                                                  |                                  |   |
| Tinh/TP (')                                                       | Quận/Huyện <sup>(*)</sup>        |   |
| Tỉnh Quảng Ninh 🗸                                                 | Thành phố Hạ Long 🗸              |   |
| Phường/Xã <sup>(*)</sup>                                          | Số nhà, tên đường <sup>(*)</sup> |   |
| Phường Bải Cháy                                                   | 874387                           |   |
| Địa chỉ thường trú                                                |                                  |   |
| Tinh/TP (*)                                                       | Quận/Huyện (*)                   |   |
| Tỉnh Quảng Ninh                                                   | Thành phố Hạ Long                |   |
| Phường/Xã <sup>(*)</sup>                                          | Số nhà, tên đường <sup>(*)</sup> |   |
| Phường Bãi Cháy 🗸                                                 | 83887                            |   |
| Đối tượng <sup>(1)</sup>                                          |                                  |   |
| Là CB/NV/GV của CTUMP                                             | CCB43847                         |   |
| Ánh thẻ ( Kich thước hinh ảnh khuyẽn nghị : 326x205 )             |                                  |   |
| BP                                                                | B3                               |   |
|                                                                   |                                  |   |
|                                                                   | Cập nhật                         | 1 |
|                                                                   |                                  |   |

# 2. Quy trình Đăng ký lớp học

# 2.1. Tìm kiếm lớp học

Học viên thực hiện tra cứu tên lớp học muốn đăng ký

## Các bước thực hiện:

**Bước 1:** Tại màn hình trang chủ, học viên chọn biểu tượng kính lúp và nhập tên lớp học cần tìm

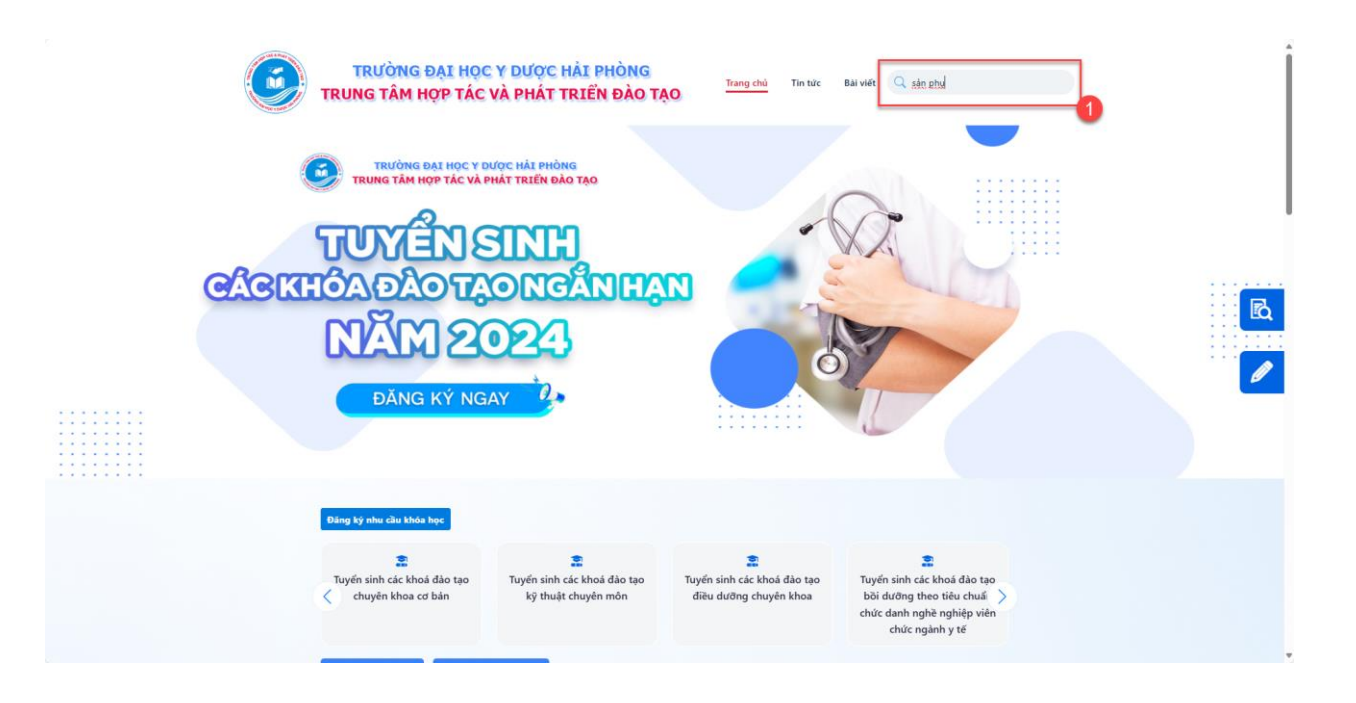

Bước 2: Nhấn phím Enter, hệ thống sẽ trả về danh sách các lớp học có tên gần giống với từ khóa tìm kiếm

| Kết quả tìm kiếm từ khóa: "s | ản phụ"         |                       |                  |                  |                          |  |
|------------------------------|-----------------|-----------------------|------------------|------------------|--------------------------|--|
| Tên lớp đào tạo              | Ngày khai giảng | Ngày kết thúc dự kiến | Hạn đăng ký      | Hạn nộp hồ sơ    | Học phí Đảng ký          |  |
| SÂN PHỤ KHOA CƠ BẦN KI       | 01/10/2024      | 01/02/2025            | 15:20 15/09/2024 | 15:21 14/09/2024 | 10.000.000 đ 💓 Đảng kỷ → |  |
| SẦN PHỤ KHOA CƠ BẦN K2 2024  | 31/10/2024      | 01/11/2025            | 15:39 15/09/2024 | 15:39 15/09/2024 | 10.000.000 đ 💓 Đảng kỷ → |  |
|                              |                 |                       |                  |                  |                          |  |
|                              |                 |                       |                  |                  |                          |  |
|                              |                 |                       |                  |                  |                          |  |

*Lưu ý:* Ở màn hình trang chủ, hệ thống sẽ hiển thị các lớp học đang mở lớp, được phân theo danh mục các nhóm khóa học. Nếu học viên đã tìm thấy lớp học trong danh sách này thì không cần thực hiện chức năng tìm kiếm

#### 2.2. Đăng ký lớp học

Học viên tiến hành đăng ký lớp học sau khi đã xác định được các lớp học muốn đăng ký

#### Các bước thực hiện:

\_

- **Bước 1:** Học viên chọn nút "Đăng ký" ở lớp học mong muốn đăng ký

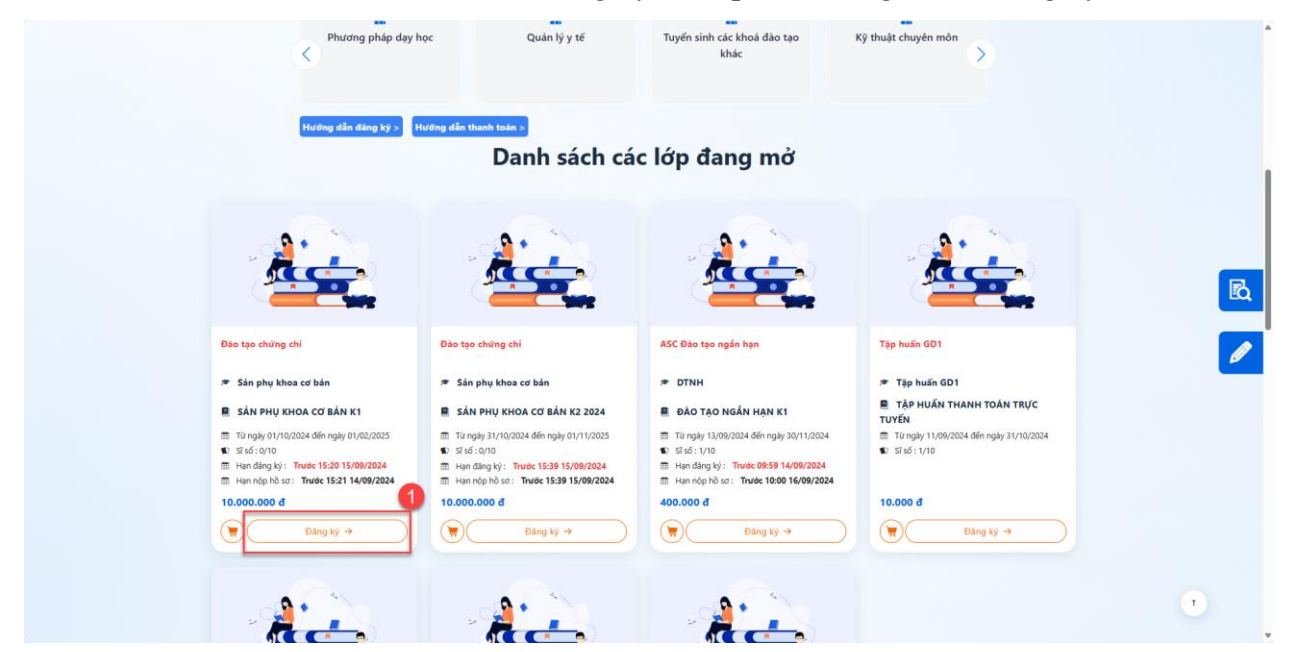

Bước 2: Tại màn hình Đăng ký lớp học, chọn "Đăng ký"

|                                            | Đăng ký lớp     | o học                 |              |     |  |
|--------------------------------------------|-----------------|-----------------------|--------------|-----|--|
| Thông tin lớp học                          |                 |                       |              |     |  |
| Tên lớp đào tạo                            | Ngày khai giảng | Ngày kết thúc đăng ký | Học phí      | Xóa |  |
| Bồi dưỡng chuyển khoa Tai Mũi Họng K1.2024 | 15/01/2024      | 31/03/2024            | 22.000.000 d | 1   |  |
| Ghi chú                                    |                 |                       |              |     |  |
|                                            |                 |                       |              |     |  |
|                                            |                 |                       |              |     |  |
|                                            | Đảng ký         | <b>B3</b>             |              |     |  |

Bước 3: Lớp học đã đăng ký thành công và sẽ được hiển thị trong trang Khóa học của tôi

# 2.3. Nộp hồ sơ

Học viên tiến hành nộp hồ sơ sau khi đã đăng ký lớp học thành công

## Các bước thực hiện:

**Bước 1**: Học viên vào "Khóa học của tôi" và chọn phần "Hồ sơ" để cập nhật hồ sơ mà lớp học yêu cầu

|                                          | TRƯỜNG ĐẠI HỌC Y DƯỢC<br>NG TÂM HỢP TÁC VÀ PHÁI                                     | C HẢI PHÒNG<br>TRIỂN ĐÀO TẠO | Trang chủ | Tin tức C | Test Admin 🔺   |
|------------------------------------------|-------------------------------------------------------------------------------------|------------------------------|-----------|-----------|----------------|
| n Trang chủ / Cập nhật thông tin cá nhân |                                                                                     |                              |           |           |                |
| Thông tin cá nhân                        | Khóa học của tôi Năm đảo tạo                                                        | ×                            |           |           |                |
| â Đổi mật khẩu                           | ĐIỆN TÂM ĐÕ CƠ BẢN K12                                                              |                              |           |           | Chờ thanh toán |
| 📔 Khóa học của tôi                       | Thời gian học         30/11/2024 - 28/02/2025           Học phí         5.000.000 đ |                              |           |           | B1             |
| 📕 Khóa học chờ thanh toán                | Số tín chỉ 7                                                                        |                              | _         |           | & Hồ sơ        |
| 📔 Phiếu thu tổng hợp                     |                                                                                     | Hủy đảng                     | g ký      |           |                |
| 📰 Lịch học                               |                                                                                     |                              |           |           |                |

Bước 2: Chọn "In phiếu đăng ký" để tải về đơn đăng ký dự tuyển

**Lưu ý:** Học viên in ra, kiểm tra lại thông tin và ký vào đơn đăng ký. Sau khi ký, học viên chụp ảnh lại và upload vào hồ sơ.

Bước 3: Chọn "Browse Files to upload" để tải ảnh hồ sơ lên

Bước 4: Sau khi bổ sung hồ sơ cần thiết, học viên sẽ chọn "Nộp hồ sơ"

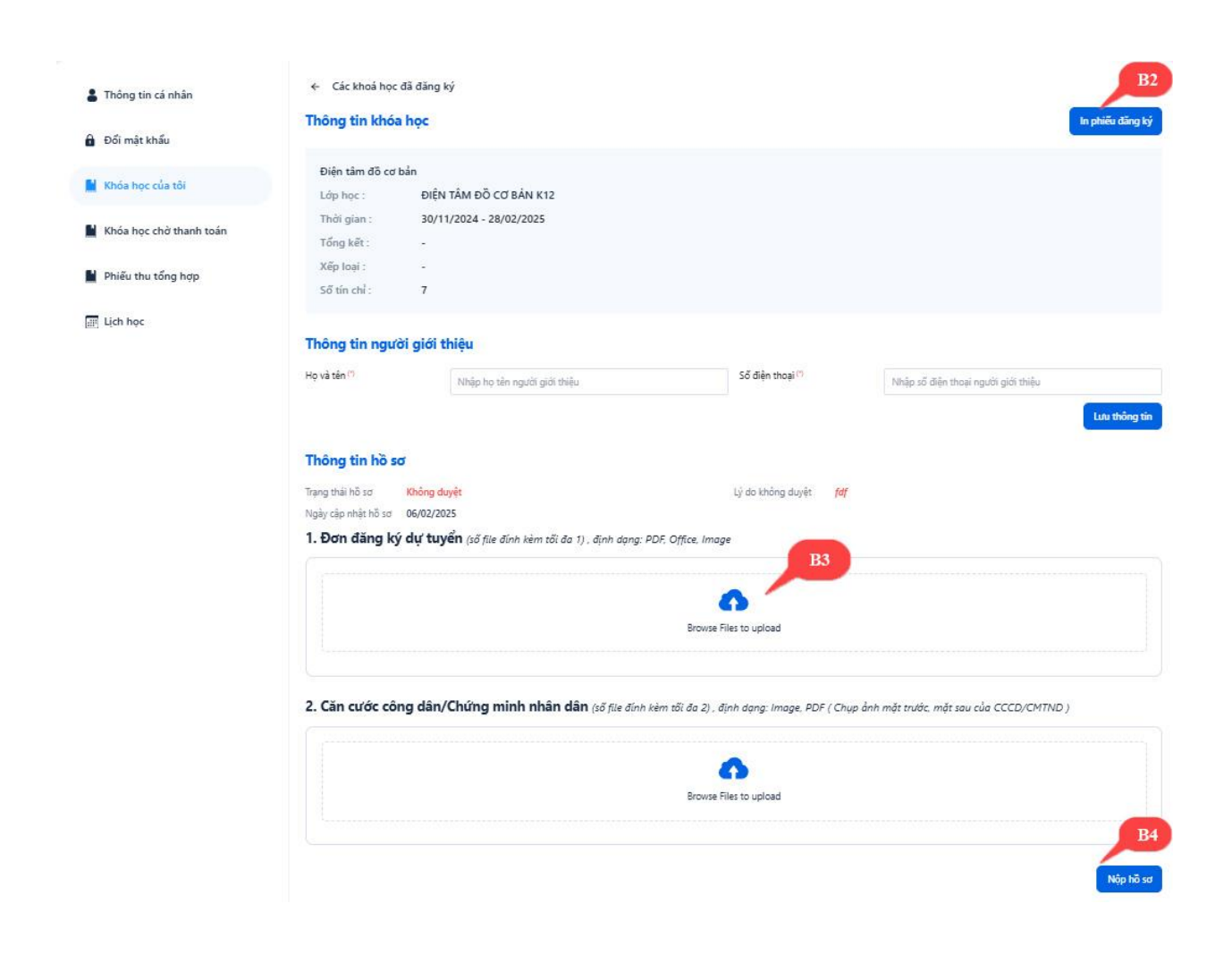

# 3. Quy trình Thanh toán

Sau khi đã đăng ký lớp học, nộp hồ sơ và được duyệt hồ sơ và học phí, học viên sẽ tiến hành thanh toán trực tuyến

## Các bước thực hiện:

- Bước 1: Học viên truy cập màn hình Khóa học chờ thanh toán

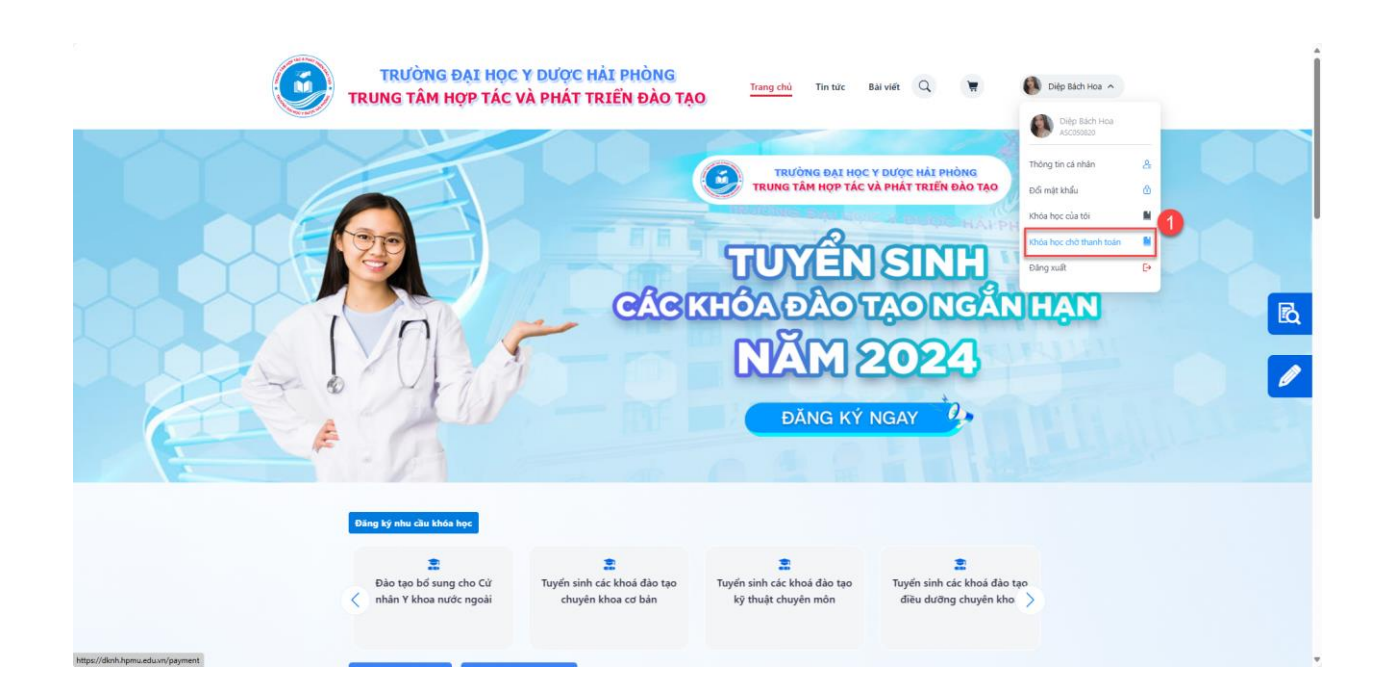

- Bước 2: Chọn lớp học muốn thanh toán

| TR                       | TRƯỜNG ĐẠI HỌC Y ĐƯỢC I<br>UNG TÂM HỢP TÁC VÀ PHẤT I | HẢI PHÒNG<br>TRIỂN ĐÀO TẠO | Trang chủ Tin          | từc Bải viết Q  | 🗑 🚺 Diệp Bách          | Hoa 🔨        |  |
|--------------------------|------------------------------------------------------|----------------------------|------------------------|-----------------|------------------------|--------------|--|
| 🍘 Trang chủ / Thanh toán |                                                      |                            |                        |                 |                        |              |  |
| ← Danh sách thanh toán d | lang chờ                                             |                            |                        | 2               | Tổng các lớp học đã c  | họn          |  |
| 🗹 Lớp học                | Học phí Học phí đã nộp                               | Công nợ Miễn               | giảm Hết hạn miễn giảm | Học phí cần nộp | SẢN PHỤ KHOA CƠ BẢN K1 | 10.000.000 đ |  |
| SẢN PHỤ KHOA CƠ BẢN K1   | 10.000.000 d 0 d                                     |                            | 0 đ                    | 10.000.000d ×   | Tổng:                  | 10.000.000 đ |  |
|                          |                                                      |                            | Tổn                    | g: 10.000.000 đ | Xuất hóa đơn điện tử   |              |  |
| Chọn phương thức thanh t | oán                                                  |                            |                        |                 | Thanh toár             |              |  |
| 📩 Vĩ điện từ             |                                                      |                            |                        |                 |                        |              |  |
|                          |                                                      |                            |                        |                 |                        |              |  |
|                          |                                                      |                            |                        |                 |                        |              |  |
|                          |                                                      |                            |                        |                 |                        |              |  |
|                          |                                                      |                            |                        |                 |                        |              |  |
|                          |                                                      |                            |                        |                 |                        |              |  |
|                          |                                                      |                            |                        |                 |                        |              |  |
|                          |                                                      |                            |                        |                 |                        |              |  |

- Bước 3: Chọn phương thức thanh toán

|                                                             | TRƯỜNG ĐẠI HỌ<br>TRUNG TÂM HỌP TÁC | C Y DƯỢC HẢI PHÒN<br>VÀ PHÁT TRIỂN ĐÀ | NG TẠO Trang chủ Tỉ<br>O TẠO       | n tức Bải viết Q                 | 🗑 🚺 Diệp Bách H                    | Hoa 🥎        |            |
|-------------------------------------------------------------|------------------------------------|---------------------------------------|------------------------------------|----------------------------------|------------------------------------|--------------|------------|
| n Trang chủ / Thanh toán                                    |                                    |                                       |                                    |                                  |                                    |              |            |
| ← Danh sách thanh to                                        | án đang chờ                        |                                       |                                    |                                  | Tổng các lớp học đã ch             | 10 000 000 d |            |
| <ul> <li>Lớp học</li> <li>SảN PHỤ KHOA CƠ BẢN K1</li> </ul> | Học phí<br>10.000.000 đ            | Học phí đã nộp Công nợ<br>0 đ         | Miễn giảm Hết hạn miễn giảm<br>0 đ | Học phí cần nộp<br>10.000.000d 🗙 | Tổng:                              | 10.000.000 đ |            |
| Chop physical this that                                     | sh toán                            |                                       | Tối                                | ng: 10.000.000 đ                 | Xuất hóa đơn điện tử<br>Thanh toán |              | <u>E</u> Q |
| Vi diện từ<br>Bạckim<br>Phương thức that                    | 3                                  |                                       |                                    | •                                |                                    |              |            |
|                                                             |                                    |                                       |                                    |                                  |                                    |              |            |
|                                                             |                                    |                                       |                                    |                                  |                                    |              | ,          |

- Bước 4: Chọn "Thanh toán"

|                          | TRƯỜNG ĐẠI HỌC Y<br>TRUNG TÂM HỢP TÁC VÀ | DƯỢC HẢI PHÒNG<br>PHÁT TRIỂN ĐÀO T | Trang chủ Tin từ                   | řc Bái viết Q                    | 🗑 Diệp Bắch Hoa 🥎               | j |
|--------------------------|------------------------------------------|------------------------------------|------------------------------------|----------------------------------|---------------------------------|---|
| 🍘 Trang chủ / Thanh toán |                                          |                                    |                                    |                                  |                                 |   |
| ← Danh sách thanh to     | án đang chờ                              |                                    |                                    |                                  | Tổng các lớp học đã chọn        |   |
| SẢN PHỤ KHOA CƠ BẢN K1   | Học phí Học<br>10.000.000 đ              | phí đã nộp Công nợ<br>0 đ          | Miên giảm Hết hạn miền giảm<br>0 đ | Học phi cần nộp<br>10.000.000đ 🗙 | Tổng: 10.000.000 đ              |   |
| Chọn phương thức tha     | nh toán                                  |                                    | Tống:                              | 10.000.000 đ                     | Xuật hóa đơn điện tử Thanh toán | 4 |
| Vi điện từ               | •                                        |                                    |                                    |                                  |                                 |   |
|                          |                                          |                                    |                                    |                                  |                                 | - |
|                          |                                          |                                    |                                    |                                  |                                 |   |

Hệ thống sẽ hiển thị màn hình "Chọn phương thức thanh toán", học viên lựa chọn 1 trong 4 phương thức sau đây

| backim            |                                                                                                    | _                                                                | # •            |
|-------------------|----------------------------------------------------------------------------------------------------|------------------------------------------------------------------|----------------|
|                   | Giả trị giao dịch: 10.000.000đ                                                                            | Giao dịch sẽ hết hạn sau: <u>29.49</u>                           |                |
|                   | Chuyển khoản VietQR<br>Giả noặn giao đơi tức thi<br>Chấp nhận quản đặt bởi 40+ Rigăn hàng và 4 Vi điện tử | Thé ATM                                                          |                |
|                   | Thè Visa, MasterCard, JCB                                                                                 | Mới<br>Tài khoán ngân hàng<br>Chấp nhận bởi Mở Bank, Pricom Bank |                |
|                   |                                                                                                    |                                                                  |                |
|                   |                                                                                                    |                                                                  |                |
|                   |                                                                                                    |                                                                  |                |
|                   |                                                                                                    |                                                                  |                |
|                   |                                                                                                    | Liên hệ với chú                                                  | ng tõi qua 🔇 🔗 |
| Điều khoản sử dụn | g Câu hỏi thường gặp Chinh sách bảo mặt                                                                   | 7                                                                | C DES C SCUP   |

Bước 5: Tiến hành thanh toán

a. Trường hợp thanh toán bằng "Chuyển khoản VietQR"

| Control       Control                                                                                                    | backim |                                                                                                    | _                                                        | ⊕ ●               |
|----------------------------------------------------------------------------------------------------|--------|----------------------------------------------------------------------------------------------------|----------------------------------------------------------|-------------------|
| Image: Conference on the state state |        | Giả trị giao dịch: 10.000.000đ                                                                                        | Giao dịch sẽ hết hạn sau: 29:                            | 2                 |
| This Visa, MasterCard, JCB       This India ngin ham         This India ngin ham       Comments that the face, Procent the All                                                                                                    |        | Chuyển khoản VietQR<br>Giả năng lao đich lúc tới<br>Chuộ nhận quốt mà Git bắt 40× kgắn hàng và 4 Ví điện kỳ<br>Jacket | Thẻ ATM                                                  |                   |
| Liên hệ với chứng tái qua 🕓 😒                                                                                                    |        | Thè Visa, MasterCard, JCB                                                                                             | Tải khoản ngân hàng<br>Chấp nhện bởi MB Berk, Pitom Berk |                   |
| Liên bệ với chúng tái qua 🕓 🔿                                                                                                    |        |                                                                                                    |                                                          |                   |
| Liên hệ với chúng tối qua 🕓 🤒                                                                                                    |        |                                                                                                    |                                                          |                   |
| Liên hệ với chúng tối qua 🔇 😒                                                                                                    |        |                                                                                                    |                                                          |                   |
| Liên hế với chúng tối qua 🔇 📀                                                                                                    |        |                                                                                                    |                                                          |                   |
|                                                                                                    |        |                                                                                                    | Liên hệ với                                              | chúng tôi qua 🔇 😒 |

- Quét mã qua ứng dụng Ngân hàng/ Ví điện tử để thực hiện thanh toán

| backim                                                     |                                                                                                    |                                 | <b>+</b> • |
|------------------------------------------------------------|----------------------------------------------------------------------------------------------------|---------------------------------|------------|
|                                                            | THANH TOÁN NGAY                                                                                                    | 0                               |            |
| Chuyến Khoản VietQR<br>Chấp nặn quốt và đột Ngân hàng và 4 | 4 Vỉ điện tử                                                                                                    | Giao dịch sẽ hết hạn sau: 28:54 |            |
| Tren drg                                                   | g dung, chan biếu tunga gé thanh tuán biếng mã QR<br>VERTICAR<br>Transformation<br>Repart 247<br>Data kettor<br>Suma comp tuane toos<br>Suma comp tuane toos<br>Suma comp tuane toos |                                 |            |
| Sau khi thar                                               | nh toán, vui lòng quay lại trình duyệt để nhận kết quả                                                                                                    |                                 |            |
| Q, Tìm kiếm Ngân hàng/ Vĩ hỗ trợ thanh to                  | loán                                                                                                    |                                 |            |
| Vetcono k Veteral BIDV                                     | 🔶 🤟 VPBank 🗱 MB bonk                                                                                                    |                                 |            |
| 😝 Giá trị t                                                | thanh toán 10.000.000 đ -                                                                                                    | ^                               |            |
|                                                            |                                                                                                    | Liên hệ với chúng tối qu        | • 🕲 😒      |
| Điều khoản sử dụng. Câu hỏi thường gặp. Chính sách bảo mặt |                                                                                                    | PC) DS                          | 6 m        |

b. Trường hợp thanh toán bằng "Thẻ ATM"

| backim             |                                                                                                    | _                                                           | ₩ •       |
|--------------------|----------------------------------------------------------------------------------------------------|-------------------------------------------------------------|-----------|
|                    | Giá trị giao dịch: 10.000.000đ                                                                                         | Giao dịch sẽ hết hạn sau: 29.49                             |           |
|                    | Chuyển khoản VietQR<br>Giả nhận giao dich từc thi<br>Chấp nhận quốt mà Git bắt 404 Ngân hàng và 4 Ví điện tử<br>Jataim | Thẻ ATM                                                     |           |
|                    | Thè Visa, MasterCard, JCB                                                                                              | Tài khoán ngân hàng<br>Cháo nhận bởi Mở Biark, Pitrom Biark |           |
|                    |                                                                                                    |                                                             |           |
|                    |                                                                                                    |                                                             |           |
|                    |                                                                                                    |                                                             |           |
|                    |                                                                                                    |                                                             |           |
|                    |                                                                                                    | Liên hệ với chúng tôi qu                                    | ª 🕲 😒     |
| Điều khoản sử dụng | Câu hỏi thường gặp Chính sách bảo mật                                                                                  | PCV                                                         | a 💽 Serie |

- Điền thông tin tài khoản thanh toán và sau đó nhấn "Tiếp tục"

| backim                                                 |                                                                                                    | <b>#</b> •    |
|--------------------------------------------------------|----------------------------------------------------------------------------------------------------|---------------|
| Giá trị giao dịch: 3.000.00                            | TAK BER       TAK BER         DE       Image: State and State and State | <text></text> |
| Điều khoản sử dụng Câu hỏi thường gặp Chinh sách bảo r | måt                                                                                                    | C and a serve |

c. Trường hợp thành toán bằng "Thẻ Visa. MasterCard, JCB"

| backim             |                                                                                                    | N NEW .                                                   | # 😐            |
|--------------------|----------------------------------------------------------------------------------------------------|-----------------------------------------------------------|----------------|
|                    | Giả trị giao dịch: 10.000.000đ                                                                               | Giao dịch sẽ hết hạn sau: <u>29.49</u>                    |                |
|                    | Chuyển Khoản VietQR<br>Giải năng giao địch tức thi<br>Chấp nhận quản mà QB bắi 40× Ngân hàng và 4 Ví điện tứ | Thé ATM                                                   |                |
|                    | The Visa, MasterCard, JCB                                                                                    | Tài khoán ngăn hàng<br>Chấp nhận sối MB Bark, Pricom Bark |                |
|                    |                                                                                                    |                                                           |                |
|                    |                                                                                                    |                                                           |                |
|                    |                                                                                                    |                                                           |                |
|                    |                                                                                                    |                                                           |                |
|                    |                                                                                                    | Liên hệ với chúng tôi                                     | qua 🔇 🔗        |
| Điều khoản sử dụng | g Câu hỏi thường gặp Chính sách bảo mặt                                                                      | PC                                                        | <u>055</u> 🔂 🗠 |

- Điền thông tin tài khoản thanh toán và sau đó nhấn "Tiếp tục"

| backim                                                   |                                                                                                    | <b>+ •</b>                      |  |
|----------------------------------------------------------|----------------------------------------------------------------------------------------------------|---------------------------------|--|
|                                                          | THANH TOÁN NGAY                                                                                                    |                                 |  |
| Giá trị giao dịch: 10.000.00                             | od                                                                                                    | Giao dich se het han sau: 29.55 |  |
| Thể Visa, MasterCard, J                                  | св                                                                                                    | Giao dịch sẽ hết hạn sau: 29:55 |  |
|                                                          | xxxx xxxx xxxx xxxx<br>Hejute der MM/YY ● CNV/CVV ●                                                                                       |                                 |  |
|                                                          | HOANG DIEU LAN                                                                                                    |                                 |  |
|                                                          | thanh toán lớn mili thế gơi<br>Khi chon Tiếp tục, Quý khách hàng đã đọc và dùng ý với Điều khán<br>sử dụng dịch vụ của Baokim<br>Tiếp tục | <b>a</b>                        |  |
|                                                          | Siá trị thanh toán 10.000.000 đ 🔿                                                                                                    | 9                               |  |
|                                                          |                                                                                                    |                                 |  |
|                                                          |                                                                                                    | Liên hệ với chúng tối qua 🔇 😒   |  |
| Điệu khoản sử dụng. Cấu hỏi thường gặp: Chính sách bảo m | it.                                                                                                    | PC) 855 🔂 855.0                 |  |

d. Trường hợp thành toán bằng "Tài khoản ngân hàng"

| baskim             | _                                                                                                    | _                                                          | ⊕ ●          |
|--------------------|----------------------------------------------------------------------------------------------------|------------------------------------------------------------|--------------|
|                    | Giả trị giao dịch: 10.000.000đ                                                                                      | Giao dịch sẽ hết hạn sau: <u>29.49</u>                     |              |
|                    | Chuyển khoản VietOR<br>Gin nhân giao đơi thứ thể<br>Chấp mặn gướt mã OR bởi 40+ Ngăn hàng và 4 Ví điện tả<br>bastem | Thé ATM                                                    |              |
|                    | Thè Visa, MasterCard, JCB                                                                                           | Tải khoán ngân hàng<br>Chiếp nhận bởi MB Bank, Pricon Bank |              |
|                    |                                                                                                    |                                                            |              |
|                    |                                                                                                    |                                                            |              |
|                    |                                                                                                    |                                                            |              |
|                    |                                                                                                    | Liên hệ với chúng tối q                                    | • <b>G</b> 🗩 |
| Điều khoản sử dụng | Câu hỏi thường gặp Chính sách bảo mật                                                                               | PC) 25                                                     | s 💽 secure   |

- Điền thông tin tài khoản ngân hàng và sau đó nhấn "Tiếp tục"

| backim                                                     |                  | ⊕ ●                                   |  |
|------------------------------------------------------------|------------------|---------------------------------------|--|
| Giả trị giao địch: 10.000.000                              | THUGH TOALH HOLY | <page-header>         2</page-header> |  |
| Điều khoản sử dụng. Câu hỏi thường gặp. Chính sách bảo mặt | r.               | 100 mm                                |  |

Bước 6: Kiểm tra email xác nhận sau khi thực hiện giao dịch thành công

| 🖨 Trang chú 🥖 Kết quả thanh toán |                    |
|----------------------------------|--------------------|
|                                  |                    |
| Thanh toán                       | thành công         |
| Mã giao dịch:                    | 2400069000001294   |
| Số tiên thanh toán:              | 1.800.000          |
| Ngày thực hiện:                  | 14/03/2024         |
| Ngày thanh toán:                 | 14/03/2024         |
| Dong                             | Quary về trang chủ |
|                                  |                    |
|                                  |                    |

Tiêu đề: THÔNG BÁO HOÀN TẤT THANH TOÁN HỌC PHÍ

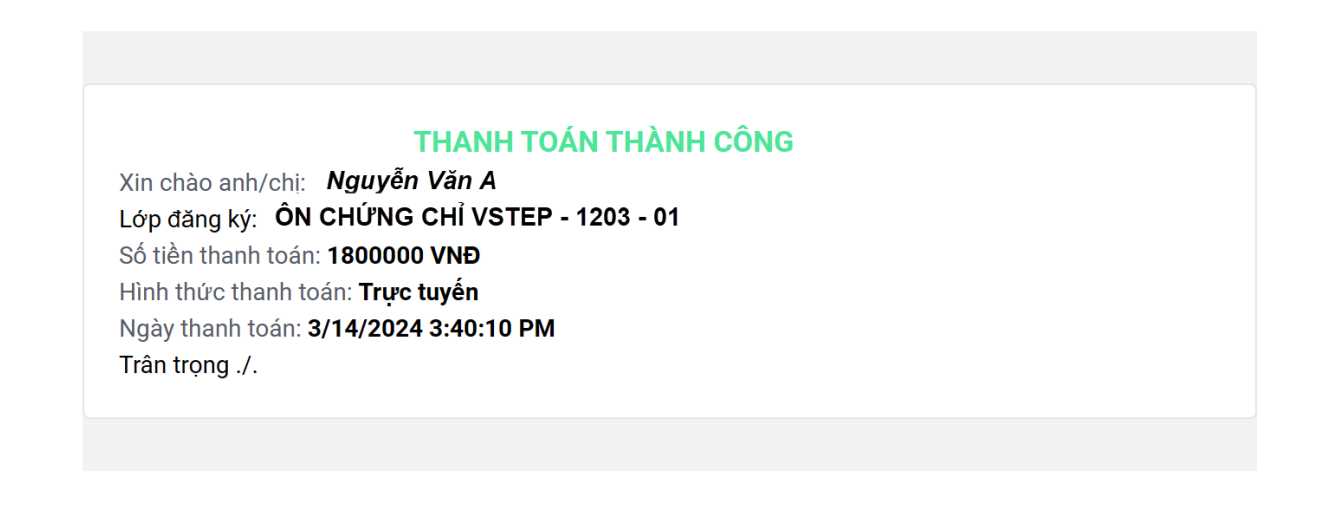